# Dell XC720xd pro virtualizaci desktopů Příručka Začínáme

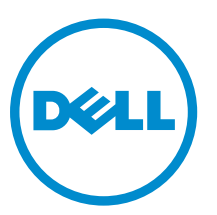

Regulační model: E14S Series Regulační typ: E14S001

p. \_ 140001

# Poznámky, upozornění a varování

**POZNÁMKA:** POZNÁMKA označuje důležité informace, které umožňují lepší využití počítače.

VÝSTRAHA: UPOZORNĚNÍ poukazuje na možnost poškození hardwaru nebo ztráty dat a poskytuje návod, jak se danému problému vyhnout.

VAROVÁNÍ: VAROVÁNÍ upozorňuje na potenciální nebezpečí poškození majetku, úrazu nebo smrti.

Copyright © 2014 Dell Inc. Všechna práva vyhrazena. Tento produkt je chráněn autorskými právy a právy na duševní vlastnictví Spojených států a mezinárodními právy. Dell™ a logo Dell jsou obchodní známky společnosti Dell Inc. ve Spojených státech anebo v jiných jurisdikcích. Všechny ostatní značky a názvy uvedené v tomto dokumentu mohou být obchodní známky příslušných společností.

2014 –11

Rev. A01

### Příručka Quick start guide (Stručná úvodní příručka) k zařízení Dell XC720xd pro virtualizaci desktopů

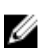

**POZNÁMKA:** Tento dokument <u>NELIKVIDUJTE</u>. Obsahuje důležité informace a adresy URL související s instalací a licencováním zařízení Dell XC720xd a kontaktní údaje týmu odborné pomoci Dell Technical Support.

#### Požadavky

Informace o požadavcích týkajících se hardwaru a softwaru podporovaných společností Dell naleznete na internetu prostřednictvím stránky s **informacemi o podpoře zařízení XC Series** na adrese **dell.com/ WyseXC**.

#### Nastavení produktu XC720xd

**POZNÁMKA:** Podrobné pokyny ke zde uvedeným činnostem naleznete v příručce *XC720xd Deployment Guide* (Příručka k nasazení XC720xd) na adrese **dell.com/WyseXC**.

Před nasazením virtuálních desktopů proveďte následující kroky a nastavte tak své zařízení:

- 1. K síťovým portům hostitelského systému zajistěte kabelová připojení pro následující:
  - a. Zprostředkovatele připojení a virtuální desktopy
  - b. Hypervisor a hostitelský server
  - c. Integrovaný řadič Dell Remote Access Controller (iDRAC)
- 2. Nakonfigurujte na hostitelském systému hypervisor.
- 3. Nakonfigurujte software Nutanix.
- 4. Nainstalujte a nakonfigurujte Microsoft SQL Server.
- 5. Používáte-li vWorkspace s Hyper-V nebo XenDesktop s Hyper-V, nainstalujte a nakonfigurujte software Microsoft SCVMM.
- 6. Používáte-li VMware View či XenDesktop s vSphere, nainstalujte a nakonfigurujte VMware vCenter.
- 7. Dle potřeby nainstalujte a nakonfigurujte zprostředkovatele připojení.

## Související informace

| Dokument                                                              | Umístění        |
|-----------------------------------------------------------------------|-----------------|
| Domovská stránka zařízení Dell XC Series<br>pro virtualizaci desktopů | dell.com/WyseXC |

#### Licenční informace

Součástí objednávky zařízení XC720xd je i software a licence, které je třeba stáhnout a nainstalovat. Proveďte následující kroky:

- 1. Stáhněte a nainstalujte software Nutanix.
- 2. Stáhněte a nainstalujte Microsoft SQL.
- 3. Stáhněte a nainstalujte software SCVMM.
- Stáhněte a nainstalujte zprostředkovatele připojení (Dell vWorkspace<sup>™</sup>, Citrix XenDesktop<sup>™</sup>, Citrix XenApp<sup>™</sup> či VMware View<sup>™</sup>).

#### Kontaktování společnosti Dell

- **POZNÁMKA:** Společnost Dell poskytuje několik možností podpory a služeb prostřednictvím telefonu a internetu. Pokud nemáte aktivní připojení k internetu, můžete najít kontaktní informace na faktuře, dodacím listu, účtence nebo v produktovém katalogu společnosti Dell. Dostupnost se může lišit v závislosti na zemi a produktu. Některé služby nemusí být ve vaší oblasti k dispozici.
- Chcete-li kontaktovat odbornou pomoc Dell ProSupport, připravte si servisní štítek a navštivte adresu dell.com/support/softwarecontacts.
- Chcete-li se se společností Dell spojit ohledně prodeje, odborné pomoci či záležitostí týkajících se zákaznických služeb, navštivte adresu dell.com/contactdell.

#### Kód QR

Další informace získáte oskenováním kódu QR.

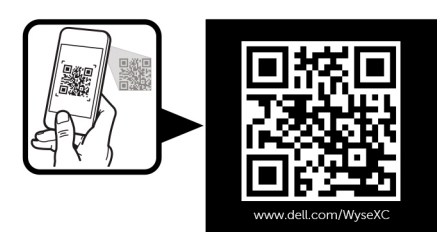